Takming University of Science and Technology

電子計算機中心

德明財經科技大

第 033 期 中華民國 105 年 5 月 1 日 發行人:韓孟麒主任 總編輯:李慎芬組長 主編:簡國璋

服務與維修專線:2885

## 【服務公告】

## 建置新的校園防毒軟體 OfficeScan 主控台伺服器(簡國璋 撰稿)

服務與技術通道

Service and Techno

電子計算機中心(以下簡稱本中心)的伺服器中,有一個「防毒主控台」伺服器,它是專職 OfficeScan 防 毒軟體之派送、安裝與管理。本中心原擁有的「防毒主控台」伺服器,礙於舊版本的功能,無法派送 OfficeScan, 給使用 Windows10 的電腦,這將使得 Windows10 的電腦,沒有防毒軟體,而產生資安問題。若要讓 Windows10 的電腦,也能安裝 OfficeScan,則需將現有「防毒主控台」伺服器軟硬體,給予升級,並安裝最新版「防毒 主控台」系統。

有鑑於此,本中心已於近日,完成新的校園防毒軟體 OfficeScan 主控台伺服器之建置。故即日起,Windows10 的電腦,也可安裝 OfficeScan 了,將不致會有資安問題上的產生。因此,意欲升級使用 Windows10 的同仁,在軟硬體相容許可下,將可安心來升級了。使用的同仁,可能會碰到許多支援性的問題與未知的 變數,若要尋求協助,可以打電話來本中心,我們將樂意為您服務。

【技術分享】

## Dropbox 的安裝與使用 (簡國璋 撰稿)

Dropbox 是一個跨平台、免費的線上資料同步軟體,讓使用者將文件、相片或其他檔案儲存在網路上, 即可透過手機和電腦等裝置,在雲端存取及編輯檔案資料;在電腦上安裝 Dropbox 的同步程式,就會建立 一個 Dropbox 資料夾,凡是存放在這個資料夾的檔案,就會自動和 Dropbox 網站進行同步。

連上 Dropbox 網頁以後,只要下載安裝程式,就可透過 Windows 檔案總管,對 Dropbox 做資料的編輯、 儲存及刪除, Dropbox 中的資料,可以在不同的電腦之間自動進行同步處理。檔案也可以設定分享給朋友; 而上傳的相片,也可分享為相簿,供他人瀏覽。Dropbox 雲端硬碟的安裝步驟如下:

步驟一、開啟瀏覽器(IE、Chrome 或 Firefox....等),連到 Dropbox 網頁(<u>http://www.dropbox.com/</u>),點選右方的"登入"(需事先申請帳號密碼),如下圖所示。

| STSE Dropbox Business          | Stropbox |                                                                 | 下戴應用程式・登人                             |
|--------------------------------|----------|-----------------------------------------------------------------|---------------------------------------|
|                                | °        |                                                                 | <u></u>                               |
| Dropbox 照 您的行事<br>風格運作         |          | 全名<br>電子郵件                                                      | 密語                                    |
| 隨時透過任何裝置存取您的檔案,並將檔<br>案分享給任何人。 | *<br>E   | <ul> <li>・ 技同意 Dropbox 低款</li> <li>G</li> <li>以 Good</li> </ul> | <mark>免費社冊</mark><br>家<br>vgle 根貌免費社冊 |

步驟二、輸入電子郵件及密碼,如下圖所示。

| 登入    | > |  |  |
|-------|---|--|--|
| 電子郵件  |   |  |  |
| 密碼    |   |  |  |
| ☑ 記住我 | 致 |  |  |
| 忘記密碼? |   |  |  |

步驟三、進入到主畫面,上方會出現「您的電子郵件尚未經過驗證...」等字樣,按「請按一下這裡」,如下 圖所示。

|              |            |         | ☆ 升級帳戶 | Q    | Chien Benjamin |
|--------------|------------|---------|--------|------|----------------|
| Dropbox      | L.         | Ca Ca C | 搜尋     | Q    |                |
| ① 最近         | 名稱 🔺       | 上次修改    | 分      | 亭對象: |                |
| 檔案           | - Dublic   |         |        |      |                |
| 28 <b>国际</b> | S Public   |         |        |      |                |
| E Paper      | 面 相機上傳     |         | -      |      |                |
| ■ 相片         | -          |         |        |      |                |
| CP 共享        | 已傳送的檔案     |         |        |      |                |
| ⊘ 連結         | <b>羊</b> 他 |         | -      |      |                |
| □ 活動         |            |         |        |      |                |
| ◎ 檔案請求       |            |         |        |      |                |
| ↑ 已删除檔案      |            |         |        |      |                |

步驟四、系統會送出驗證信到您的電子郵件信箱,如下圖所示。

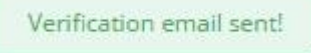

步驟五、先切到電子郵件軟體,開啟新接收的 Dropbox 所寄送的「請驗證您的電子郵件位址」郵件,點選「驗證您的電子郵件位址」按鈕,如下圖所示。

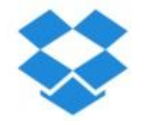

嗨,Chien Benjamin:

在您共享檔案和資料夾之前,我們需要驗證您的電子郵件地址。

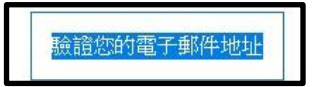

謝謝! Dropbox 工作團隊 步驟六、回到 Dropbox 網頁,會看到「您的電子郵件位址已驗證完畢」訊息,點取「完成」,如下圖所示。

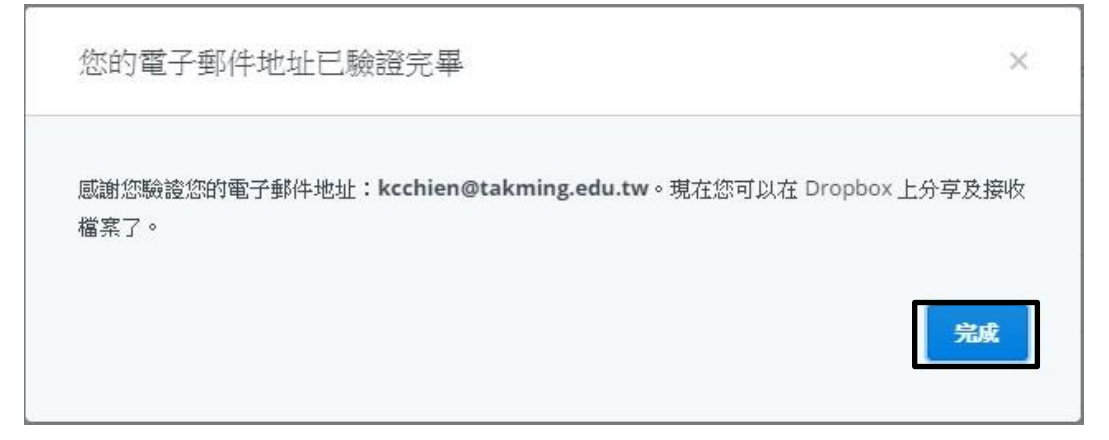

步驟七、您可以開始使用 Dropbox 了,如下圖所示。

|                |         | <u>भ</u> ि म | 級帳戶 📋 🙄 Chien Benjamin - |
|----------------|---------|--------------|--------------------------|
| $\mathbf{a}$   | Dropbox |              | 遺し、「「「「」」を見ていていた。        |
| ① 最近           | 名稱 🔺    | 上次修改         | 分享對象:                    |
| 「檔案            | Public  |              |                          |
| 29 團隊          |         | 75.          |                          |
| E Paper        | 10 相機上傳 |              | 120                      |
| 相片             |         |              |                          |
| ☞ 共享           | 已傳送的檔案  | 221          | -                        |
| @ 連結           | 其他      |              |                          |
| 📄 活動           |         |              |                          |
| ◎ 檔案請求         |         |              |                          |
| <b>一 已删除檔案</b> |         |              |                          |
| 說明 臆私權 ••••    |         |              |                          |

------

步驟八、回到 Dropbox 首頁,在右上角點選「下載應用程式」,如下圖所示:

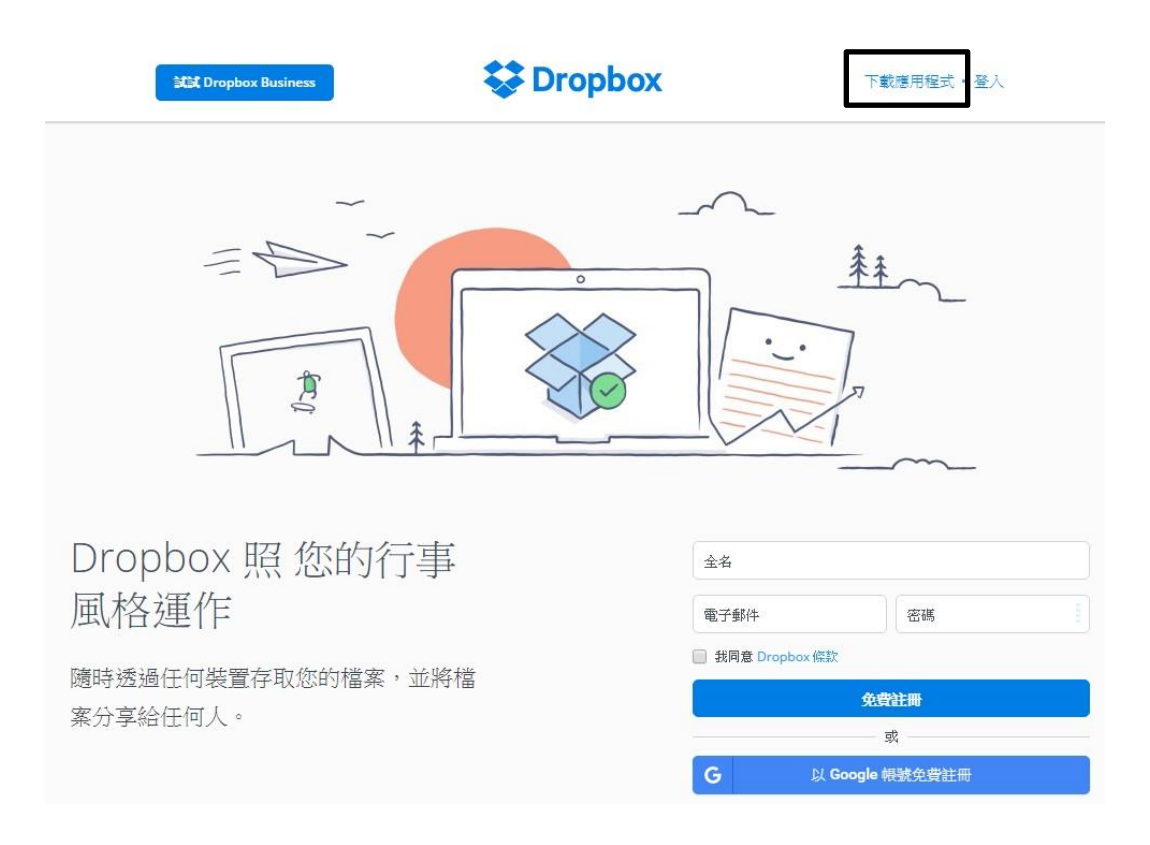

步驟九、開始下載及安裝 Dropbox 桌機同步軟體,如下圖所示。

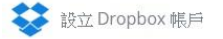

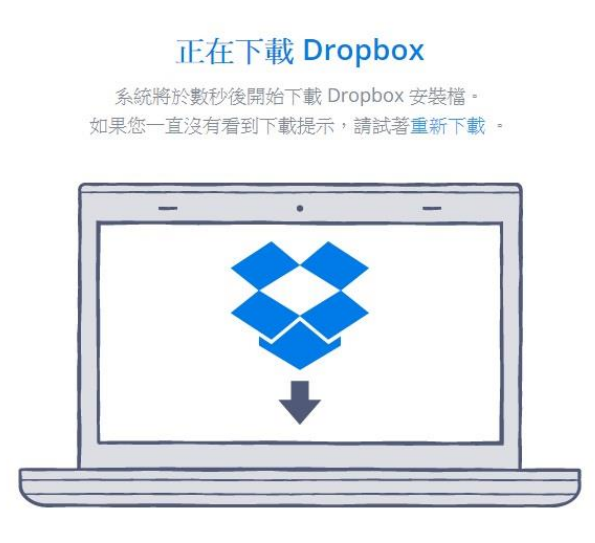

下載完成後,請執行 Dropbox 安裝程式

| Dropbox 安裝程式 |  |
|--------------|--|
| 正在安裝 Dropbox |  |
|              |  |
|              |  |
|              |  |
|              |  |

步驟十、輸入電子郵件、密碼後,按「登入」,如下圖所示。

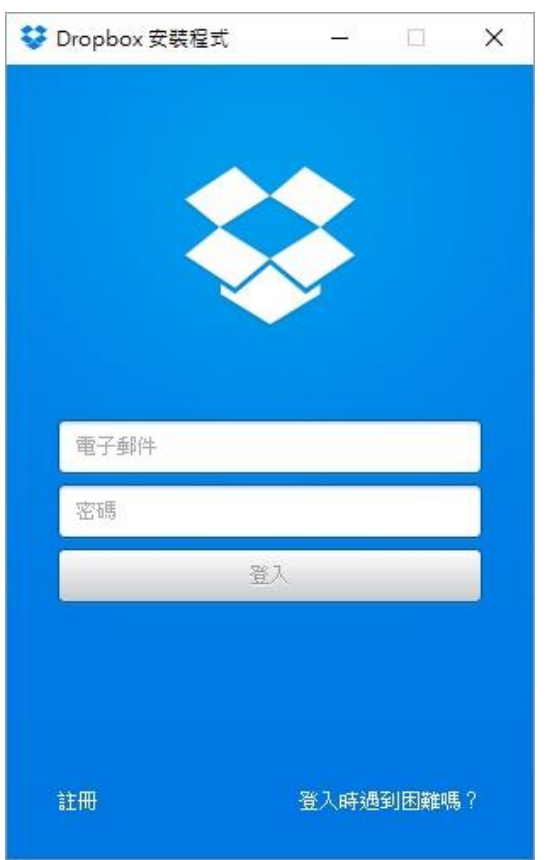

步驟十一、安裝完成,按下「開啟我的 Dropbox」按鈕,如下圖所示。

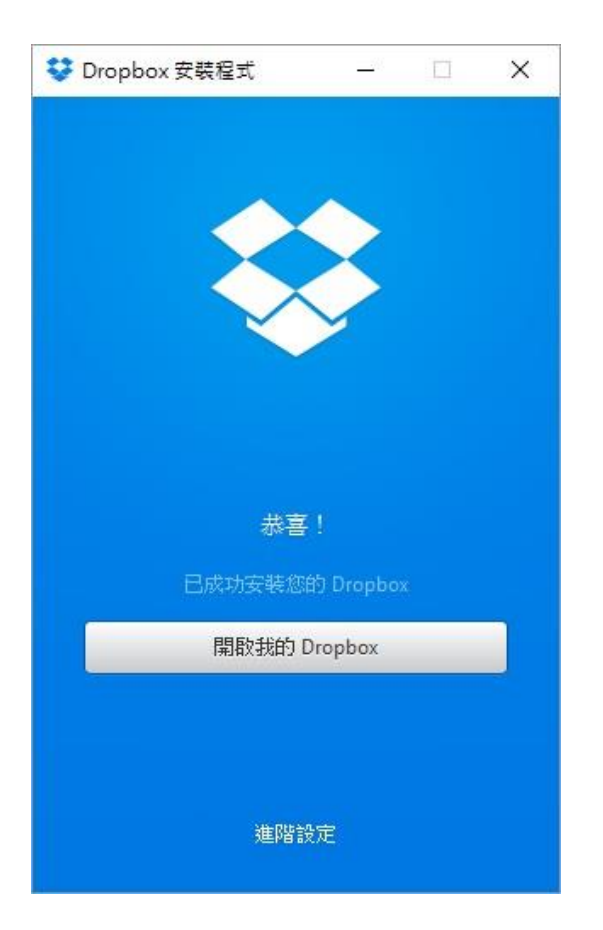

步驟十二、點選「新手指南」,連續按幾次「下一步」,直到完成,如下圖所示。

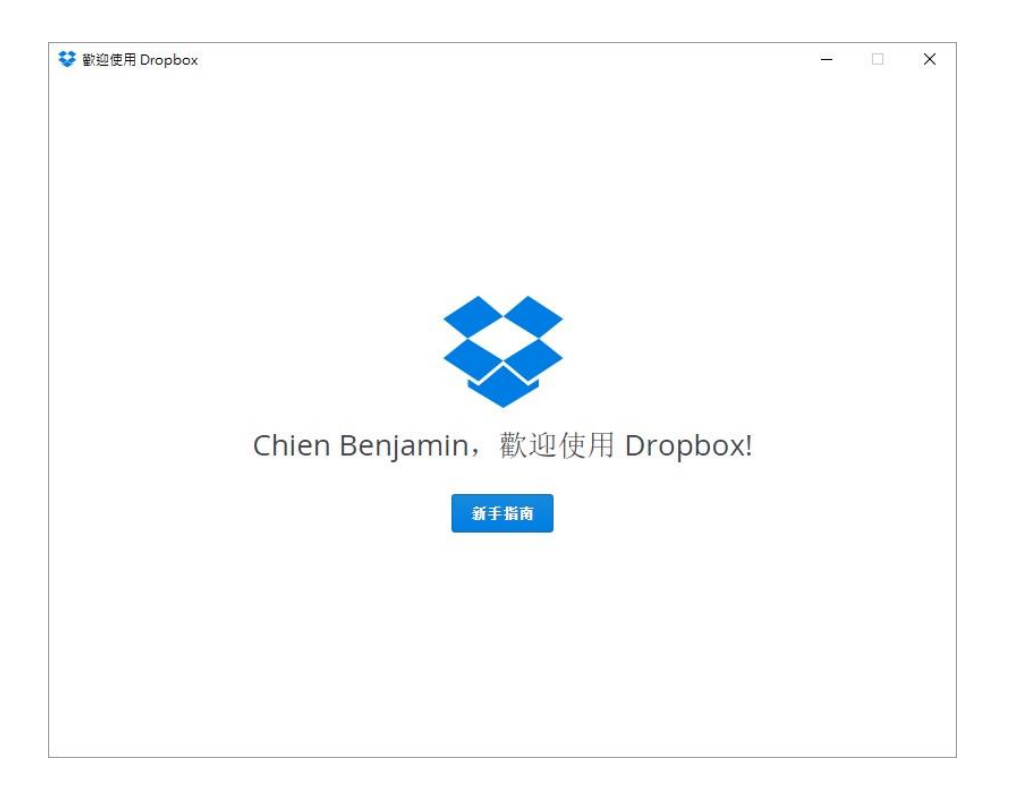

步驟十三、開啟「檔案總管」,可以看到多了一個「Dropbox」項目,螢幕右下角也會出現 Dropbox 圖示,如下圖所示。

| 🗧 🔶 👻 🛧 😌 🔶 Droj                                                                                                    | obox > |                                                                                           | 5 V                                                                                           | 搜尋 Dropbox                                                                                                    |                |
|----------------------------------------------------------------------------------------------------|--------|-------------------------------------------------------------------------------------------|-----------------------------------------------------------------------------------------------|----------------------------------------------------------------------------------------------------|----------------|
| ★ 快速存取     眞面     眞面     下載     可     文件     回月     kuochang     New     Nice     Xcase      Dropbox     OneDrive     本機 | *      | 名稱<br>dopbox.cache<br>の<br>Public<br>こー傳送的確素<br>通<br>有他<br>相機上博<br>dropbox<br>desktop.ini | 修改日期<br>2016/4/29上年<br>2015/8/8下午<br>2016/4/29上年<br>2016/4/29上年<br>2016/4/29上年<br>2016/4/29上年 | 類型           1 檔案算料表           4 檔案算料表           1 檔案算料表           1 檔案算料表           1 檔案算科表           1 組舉與定 | 大小<br>1K<br>1K |
| > ∰ 文件<br>、 N 幸继<br>7 個項目                                                                                                | ~      |                                                                                           |                                                                                               |                                                                                                    | B              |

步驟十四、桌面上也會有 Dropbox 捷徑圖示,往後把 Dropbox 當作電腦的一部分來使用,會自動同步到雲端上,非常方便又實用,如下圖所示。

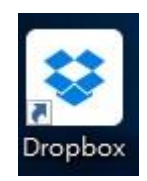

【一般宣導】

- 1. 敬請尊重智慧財產權,有關校園網路使用規範、智慧財產權之宣導及注意事項,請多予關注,相關網址 如下:<u>http://www.takming.edu.tw/cc/</u>。
- 2. 請勿安裝來路不明之非法軟體,以免觸法。